# Programación de transferencias App CMV+

Las operaciones al alcance de tus manos

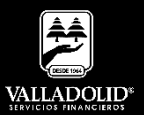

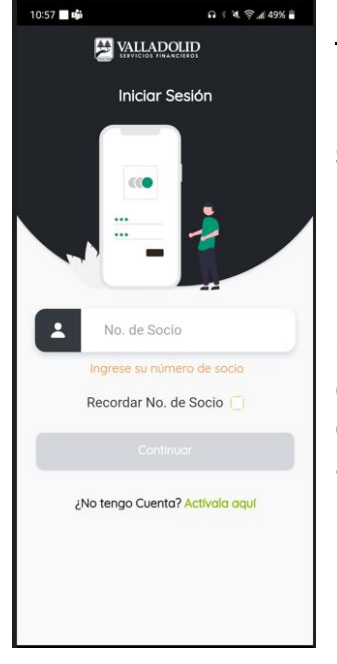

#### Paso 1

Ingresa tu número de socio y contraseña.

### Luego elige Continuar

**Nota.** Para tener acceso a este servicio debes tener cuenta Inverdinamica y activado tu Token

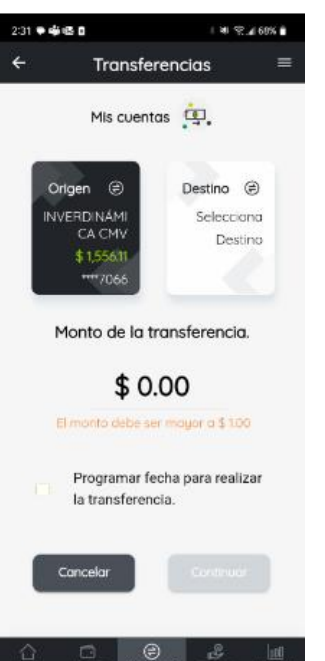

### Paso 2

Presiona **Transferir** en el acceso rápido del menú inferior.

Selecciona la cuenta de retiro.

Marca la casilla de Programar fecha para realizar la transferencia.

Luego elige Continuar

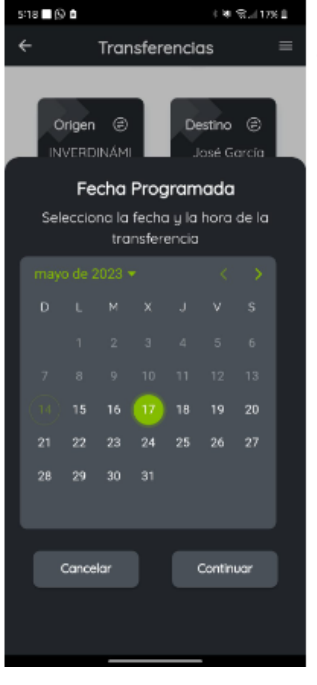

#### Paso 3

Selecciona la fecha en la que deseas realizar la transferencia.

Luego elige Continuar

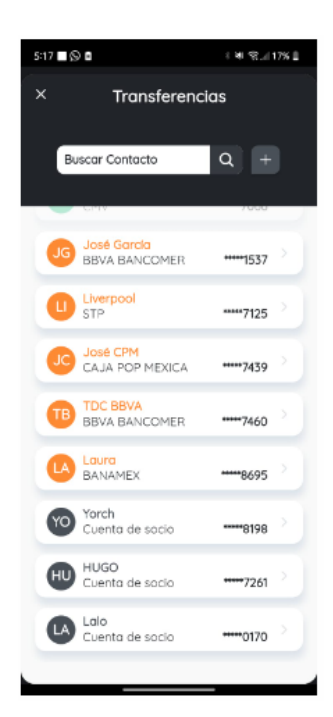

### <u> Paso 4</u>

Selecciona la cuenta a donde se realizará la transferencia.

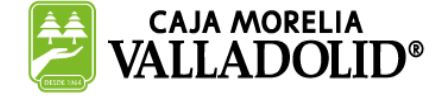

## **#CRECEMOS** JUNTOS

# Programación de transferencias App CMV+

Las operaciones al alcance de tus manos

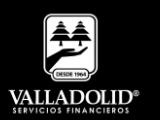

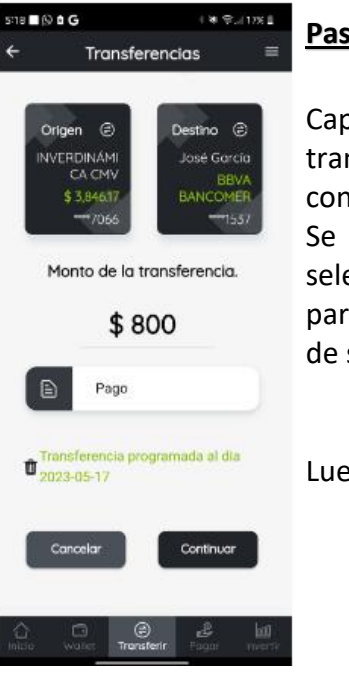

## Paso 5

Captura el monto de la transferencia y el concepto.

Se muestra la fecha seleccionada y un ícono para reestablecer en caso de ser necesario.

Luego elige Continuar

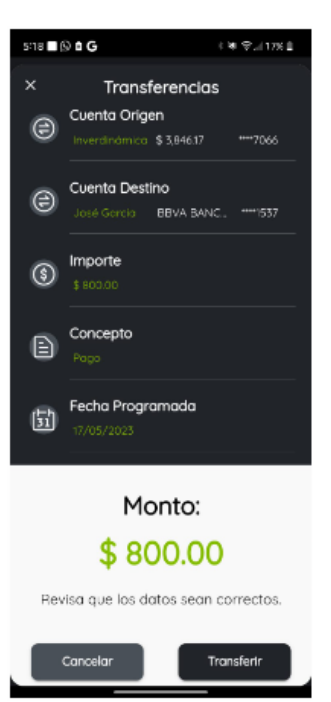

### Paso 6

Valida que los datos sean correctos.

## Luego elige Transferir.

| ·                      | ANANCHINGI |
|------------------------|------------|
| Transference           | ia Exitosa |
| Cuenta Origen          |            |
| INVERDINÁMICA CMV      |            |
| \$ 3,846.17            | 7066       |
| Cuenta Destino         |            |
| José Garcia            |            |
| BBVA BANCOMER          | ****1537   |
| Importe                |            |
| \$ 800.00              |            |
| Concepto               |            |
| Pago                   |            |
| Fecha De Operación     | r:         |
| 14/05/2023 05:19 p. m. |            |
| Clave De Rastreo       |            |
| CMV00279783            |            |
| Folio de la Operació   | n          |
| 1508921                |            |
| Fecha Programada       |            |
| 17/05/2023             |            |

## Paso 7

Se el muestra comprobante con la fecha de programación.

Luego elige Cerrar.

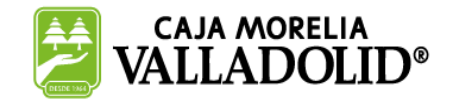

Cerrar

## **#CRECEMOS** JUNTOS